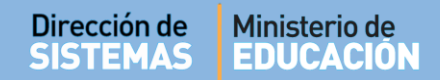

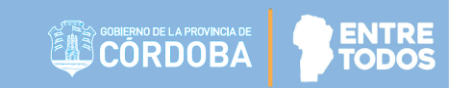

# SISTEMA GESTIÓN ESTUDIANTES

- INGRESAR AL SISTEMA -

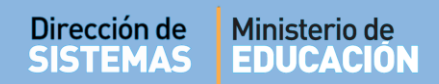

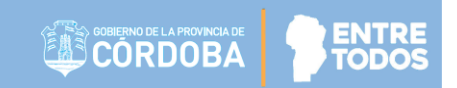

## ÍNDICE

| SISTE | EMA GESTIÓN ESTUDIANTES                | 1    |
|-------|----------------------------------------|------|
| 1.    | Acceso desde Página de Gobierno        | 3    |
| 2.    | Información                            | 4    |
| 3.    | Tutoriales                             | 5    |
| 4.    | Ingreso al Sistema Gestión Estudiantes | 7    |
| 5.    | Añadir a Favoritos                     | 9    |
| 6.    | ¿No estás registrado en CiDi?          | . 11 |
| 7.    | ¿Olvidaste tu contraseña?              | . 12 |

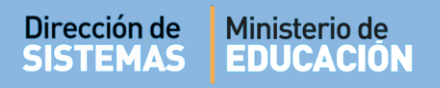

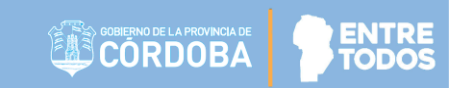

### SISTEMA GESTIÓN ESTUDIANTES - INGRESAR AL SISTEMA -

#### 1. Acceso desde Página de Gobierno

Se puede ingresar a través del portal del Gobierno de la Provincia de Córdoba <u>https://www.cba.gov.ar</u>

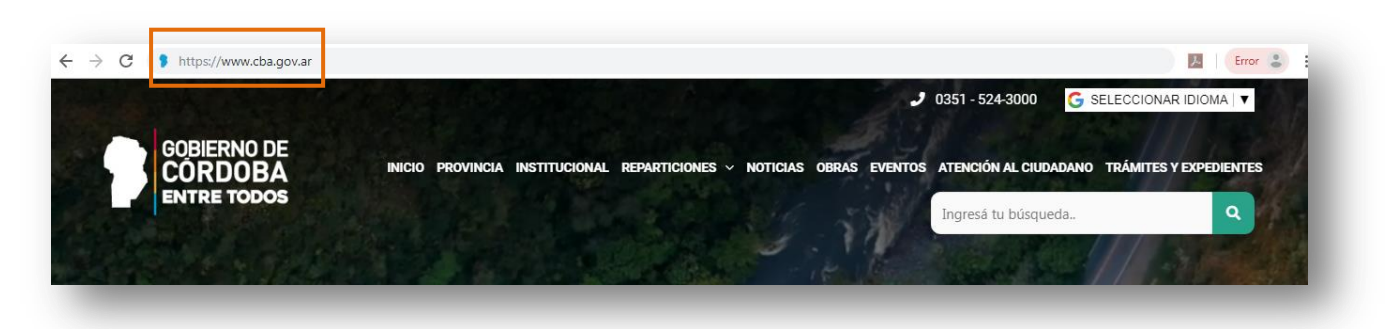

En el Menú principal **REPARTICIONES** seleccionar **MINISTERIO DE EDUCACIÓN**:

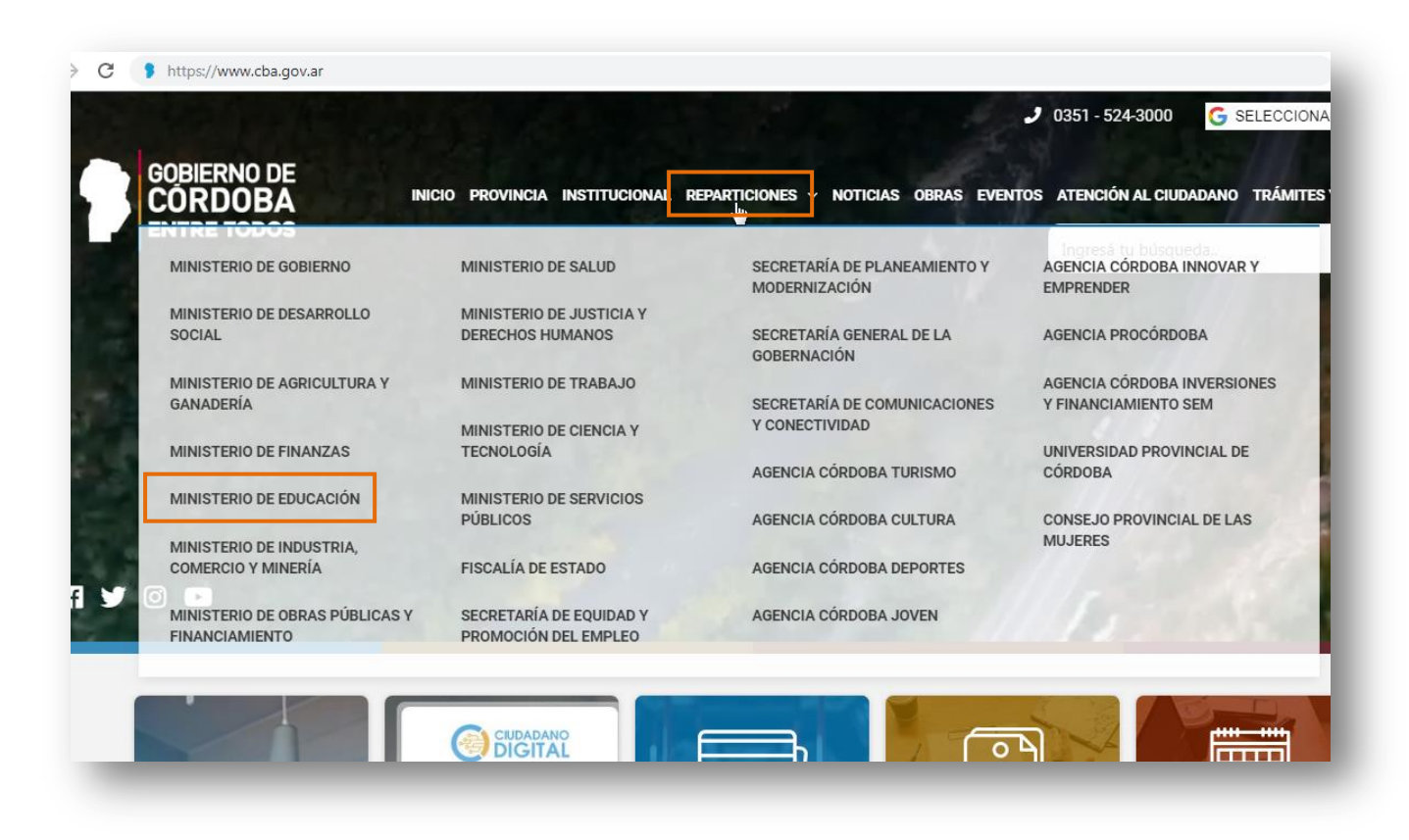

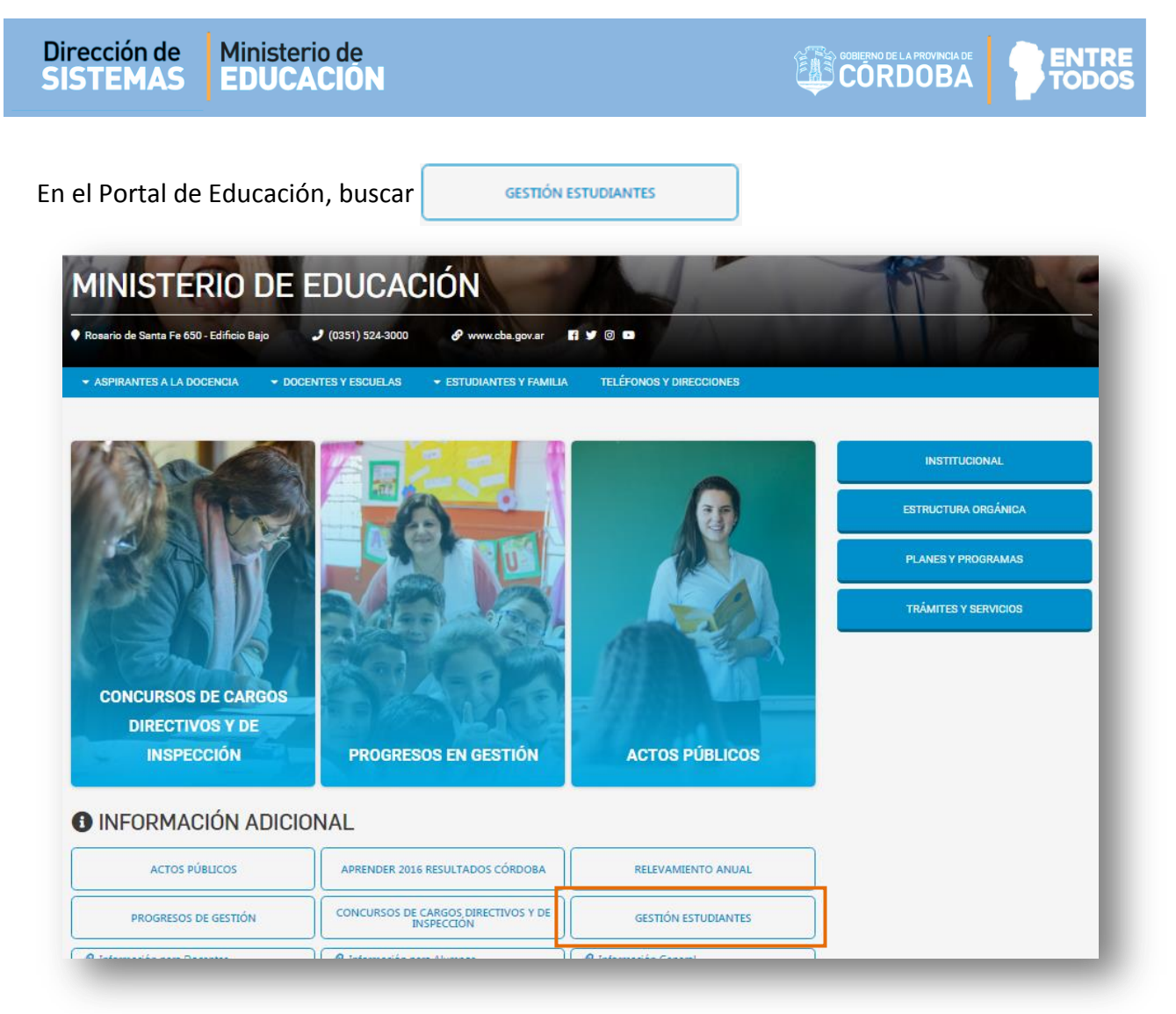

#### 2. Información

En esta página se encuentra alojada toda la información relacionada con el Sistema Gestión Estudiantes.

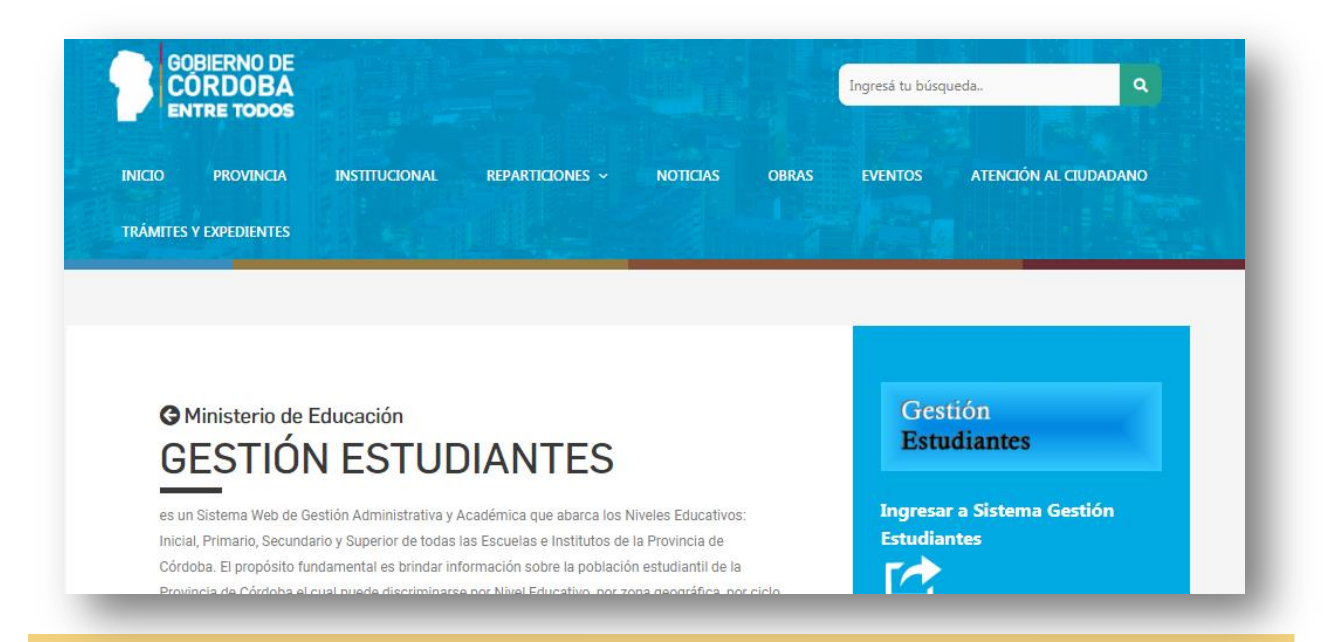

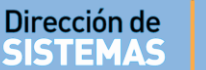

Gestión

Estudiantes

Estudiantes

Ingresar a Sistema Gestión

Pre Matrícula – Nivel Superior

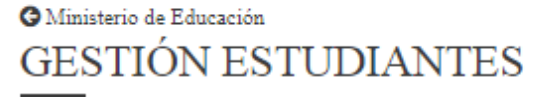

Es un Sistema Web de Gestión Administrativa y Académica que abarca los Niveles Educativos: Inicial, Primario, Secundario y Superior de todos los Establecimientos Educativos de la Provincia de Córdoba. El propósito fundamental es brindar información sobre la población estudiantil de la Provincia de Córdoba, el cual puede discriminarse por Nivel Educativo, por Zona Geográfica, por Ciclo Lectivo, por Establecimiento. El sistema permite conocer el Historial Académico de un Estudiante: inicio y fin de cada nivel educativo, establecimientos en los que ha cursado y realizar el seguimiento académico por ciclo lectivo. Mediante este sistema se podrá identificar si una persona actualmente es estudiante, y si lo es, contar con datos actualizados de cada uno y sus vínculos familiares.

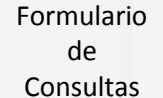

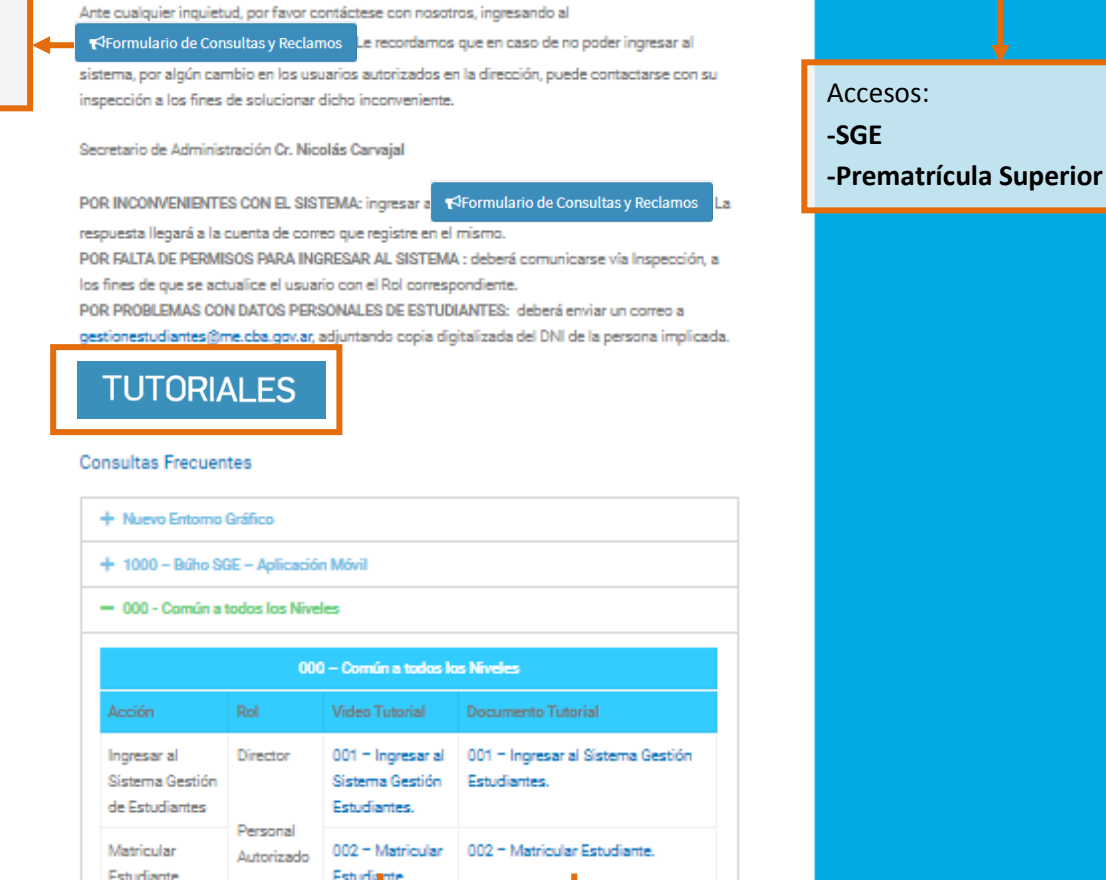

#### 3. Tutoriales

Los Tutoriales se encuentran agrupados por categorías.

Videos

PDF

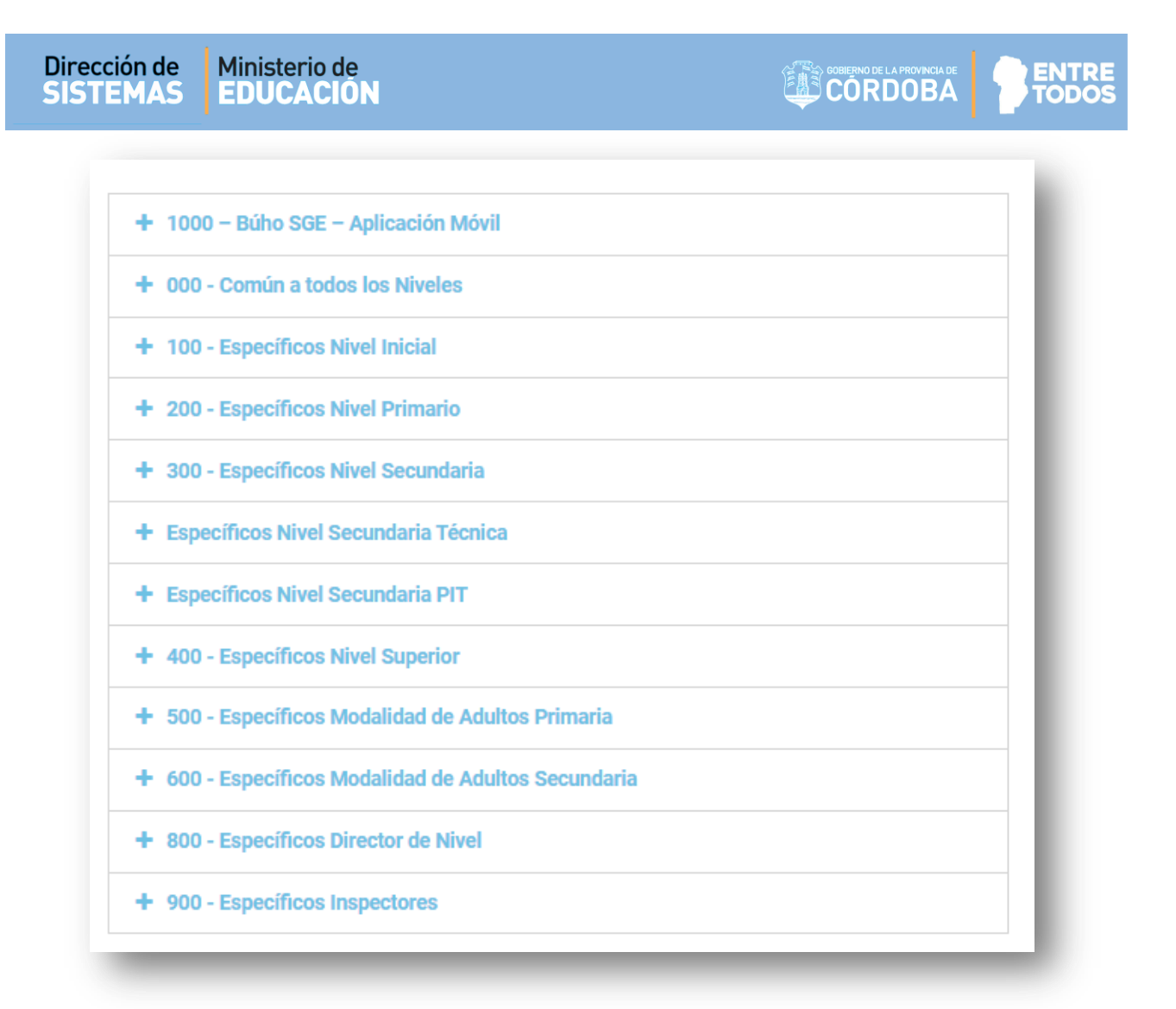

Al hacer clic sobre una Categoría se despliega el listado de Tutoriales disponibles en ella. Cada tutorial se indentifica de acuerdo a la Acción y Rol que se encuentra hablitado en el Sistema.

| 300 - Específicos I | Nivel Secundaria |                     |                     |
|---------------------|------------------|---------------------|---------------------|
|                     |                  |                     |                     |
| Acción              | Rol              | Video Tutorial      | Documento Tutorial  |
| Ver Calificaciones  | Director         | 301 – Ver           | 301 – Gestionar     |
|                     | Docente          | Calificaciones      | Informe de          |
|                     |                  |                     | Progreso.           |
| Imprimir Informe de |                  | 302 – Imprimir      | 302 – Imprimir      |
| Progreso Histórico  |                  | Informe de Progreso | Informe de Progreso |
|                     |                  | Histórico           | Histórico           |

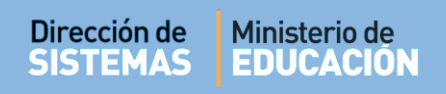

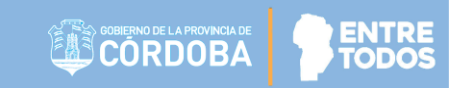

#### 4. Ingreso al Sistema Gestión Estudiantes

Al seleccionar el botón:

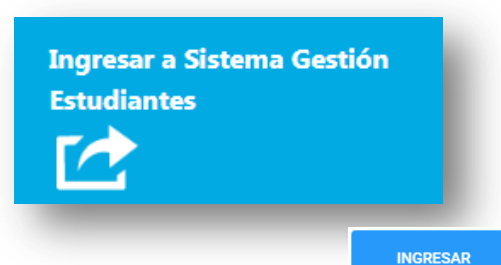

Se abre la Página de Ciudadano Digital (CiDi). Seleccionar

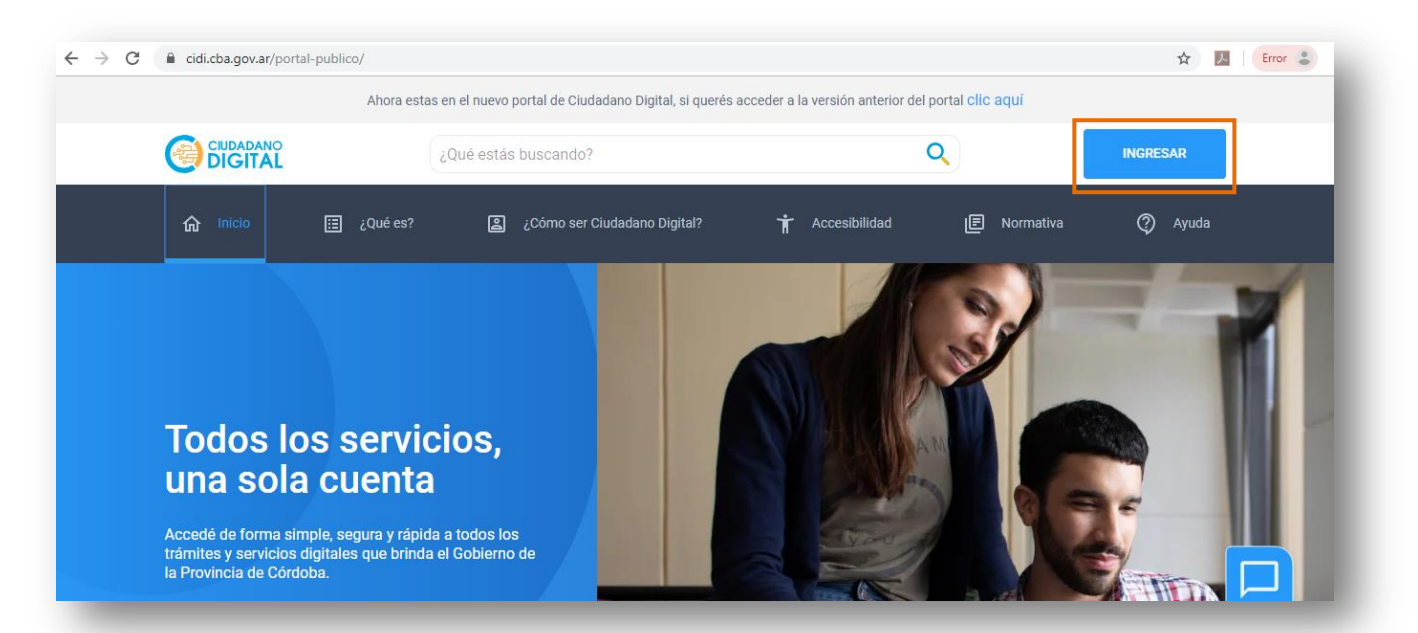

Se despliegan las opciones que le permiten introducir los datos de Usuario y Contraseña mediante los cuales se registró previamente en CiDi.

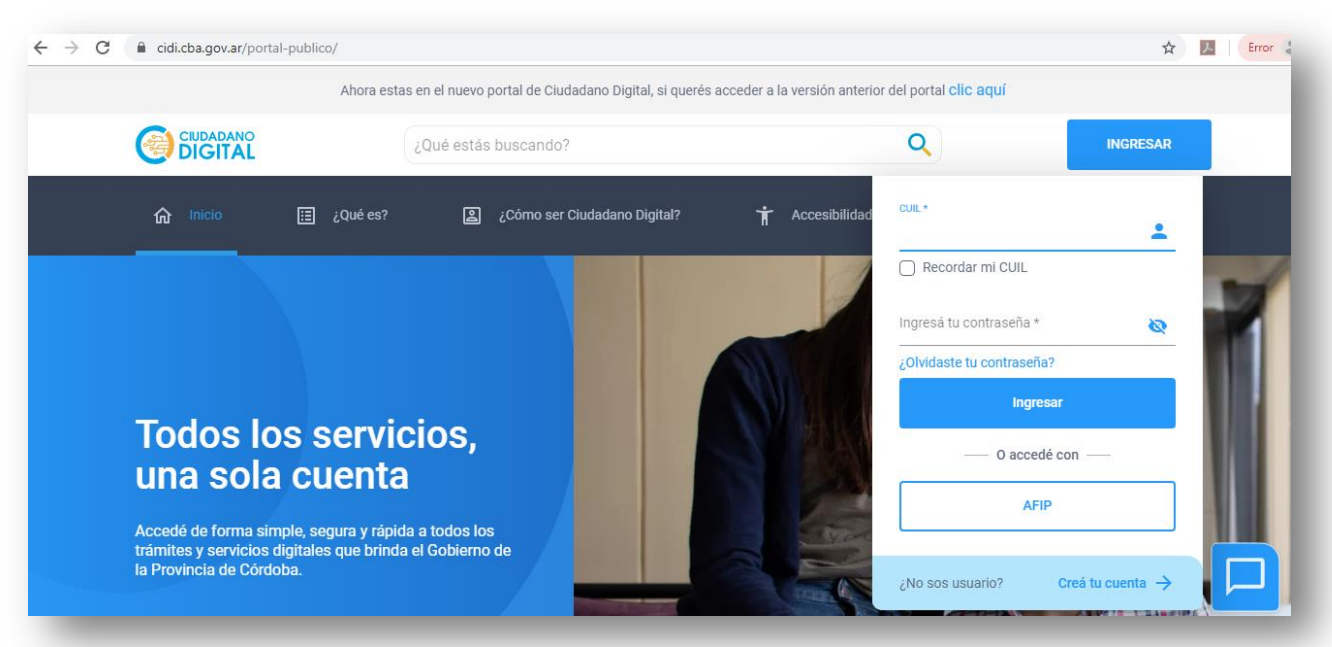

| CUIL *                    |                  |  |  |  |
|---------------------------|------------------|--|--|--|
| 🗌 Recordar mi CUIL        |                  |  |  |  |
| Ingresá tu contraseña *   | · 🔌              |  |  |  |
| ¿Olvidaste tu contraseña? |                  |  |  |  |
| Ingr                      | esar             |  |  |  |
| — O acce                  | dé con           |  |  |  |
| AF                        | iP               |  |  |  |
|                           |                  |  |  |  |
| ¿No sos usuario?          | Creá tu cuenta 🔶 |  |  |  |

#### Atención:

Tenga en cuenta que la cuenta en
 CiDi se bloquea después de 5 (cinco)
 intentos fallidos de inicio de Sesión.

Al ingresar a CiDi, es posible ver un listado de "Servicios sugeridos".

|                                                             | Ф III 🚺 💷 🔤                                                                                                    |
|-------------------------------------------------------------|----------------------------------------------------------------------------------------------------|
| 🟠 Mi escritorio                                             |                                                                                                    |
| E Servicios                                                 | ¿Qué estás buscando?                                                                                             |
| 📓 Mis datos                                                 |                                                                                                    |
| Mis documentos                                              |                                                                                                    |
|                                                             | Servicios sugeridos 📃 🔁 Filtros                                                                                  |
| Mis representantes y<br>autorizados<br>Al Mis representados |                                                                                                    |
| 🗅 Mis carpetas 🕂                                            | Campus Virtual Empleado Digital Verificación del Automotor Mis Trámites Junta Clasificación RentasWeb Secundario |
|                                                             |                                                                                                    |
|                                                             | Servicios favoritos                                                                                              |
|                                                             | + Añadir nuevo favorito                                                                                          |

Si no se muestra el acceso a Gestión Estudiantes puede encontralo a través de ¿**Qué estás buscando**? A medida que escribe se despliegan opciones relacionadas con el texto ingresado. Seleccionar el que corresponda.

|               | gestión <u>estu</u> |  |          | 9                    |
|---------------|---------------------|--|----------|----------------------|
|               | Gestión Estudiantes |  | Aplicaci | ones                 |
| Servicios sug | Ver más<br>e        |  |          |                      |
| 1             | (eni                |  |          | DIRECCION GENERAL DE |
|               |                     |  |          | RENTAS               |

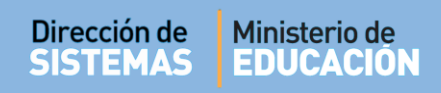

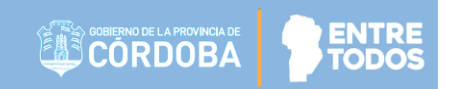

A continuación, puede acceder al rol que ha sido habilitado en Gestión Estudiantes:

| gestionestudiantes.cba.gov.ar/GestionarRoles.aspx                                                                                                    | \$                     | <u>ک</u> ( |
|----------------------------------------------------------------------------------------------------|------------------------|------------|
| MINISTERIO EDUCACIÓN<br>COBIERNO DE LA PROVINCIA DE<br>CORDOBA<br>Seleccionar un rol de usuario                                                                                                    | errar Sesión           |            |
| 🛕 Ud. posee más de un rol de usuario en el sistema. Seleccione de la lista de abajo el que desee utilizar en esta sesión.                                                                                                    |                        |            |
|                                                                                                    |                        |            |
| Roles Asignados al Usuario                                                                                                    |                        |            |
| Constant Constant Con | l                      |            |
| Docente de Servicio Educativo - Escuela                                                                                                    |                        |            |
| GESTIÓN ESTUDIANTES                                                                                                    | Versión 6.6.0 bu       | uild 1     |
| Dirección de Sistemas - Ministerio de Educación Seguina Gobierno de la Provincia de Córdoba - República Argentina                                                                                                    | nestudiantes@me.cba.go | ov.ar      |
|                                                                                                    |                        |            |

#### 5. Añadir a Favoritos

Es posible agregar el acceso a Gestión Estudiantes como favorito, de esta manera, se evita buscarlo cada vez que ingrese.

Seleccionar "Añadir nuevo favorito".

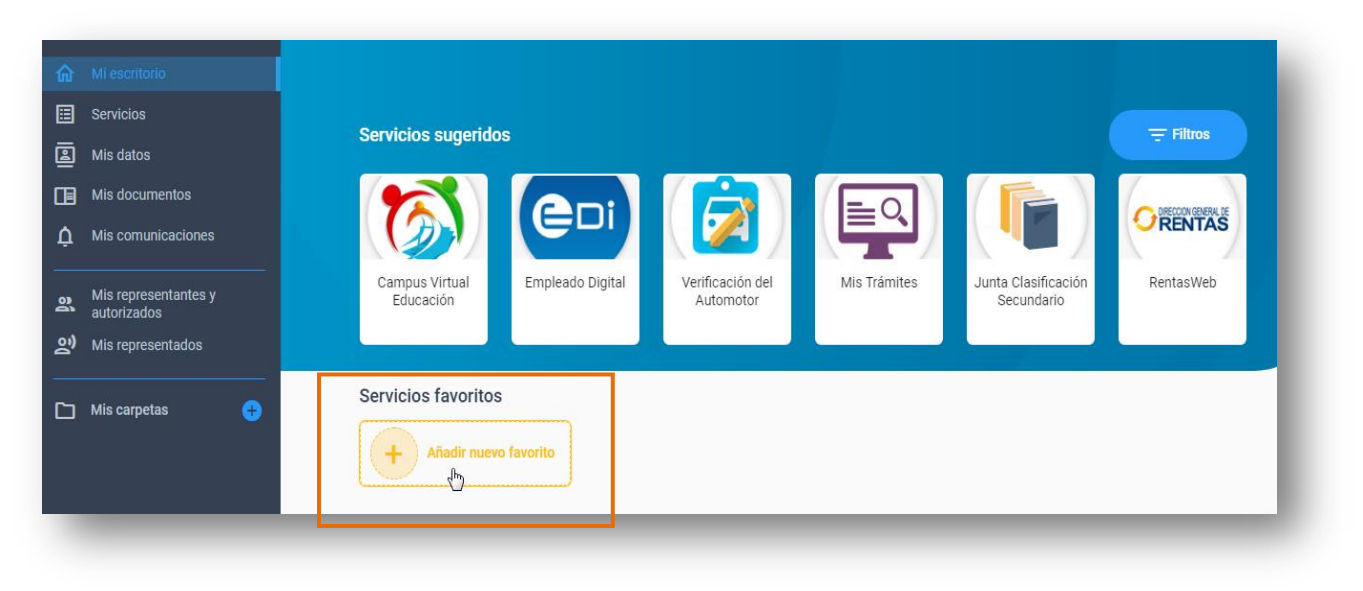

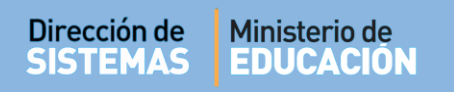

Buscar "Gestión Estudiantes" y hacer clic en 🛄.

| <ul> <li>Edilicias</li> <li>Náutica</li> <li>Edilicias</li> <li>Náutica</li> <li>Mis datos</li> <li>Mis documentos</li> <li>Mis comunicaciones</li> <li>Mis representantes y<br/>autorizados</li> <li>Mis representados</li> <li>Mis carpetas</li> </ul>                                                                                                    | Empresas BEG               | Empresas BAM                        | Empleado Digital       | Empadronamiento         | Emergencias                  | EPT - PIL    | escritorio                                         | ŵ         |
|----------------------------------------------------------------------------------------------------|----------------------------|-------------------------------------|------------------------|-------------------------|------------------------------|--------------|----------------------------------------------------|-----------|
| <ul> <li>Mis documentos</li> <li>Mis comunicaciones</li> <li>Mis representantes y autorizados</li> <li>Mis representantos</li> <li>Mis carpetas</li> </ul>                                                                                                    |                            |                                     |                        | Náutica                 | Edilicias                    |              | rvicios<br>s datos                                 |           |
| ▲ Mis comunicaciones       ■ Mis comunicaciones         ■ Mis corpresentantes y autorizados       ■ Empresas BOS       Empresas BSC       Epec       Ersep Online       Escuela Abogados       FODEMI         ● Mis carpetas       ●       Mis carpetas       ●       ●       ●       ●       ●       ●       ●       ●       ●       ●       ●       ●       ●       ●       ●       ●       ●       ●       ●       ●       ●       ●       ●       ●       ●       ●       ●       ●       ●       ●       ●       ●       ●       ●       ●       ●       ●       ●       ●       ●       ●       ●       ●       ●       ●       ●       ●       ●       ●       ●       ●       ●       ●       ●       ●       ●       ●       ●       ●       ●       ●       ●       ●       ●       ●       ●       ●       ●       ●       ●       ●       ●       ●       ●       ●       ●       ●       ●       ●       ●       ●       ●       ●       ●       ●       ●       ●       ●       ●       ●       ●       ●       ●       ●       ●       ● </th <th></th> <th></th> <th>D EBSOR</th> <th></th> <th></th> <th>EMPRESAS</th> <th>s documentos</th> <th></th>                                                                                                    |                            |                                     | D EBSOR                |                         |                              | EMPRESAS     | s documentos                                       |           |
| As representances y<br>autorizados     Empresas BOS     Empresas BOS     Empresas BOS     Expect     Ersep Omme     Excela Audogados     PODEM       As representados     Mis representados     Impresas BOS     Impresas BOS | FOREMEED                   | Converte Abaserdas                  |                        | EPEC                    |                              | Bes          | s comunicaciones                                   | ¢         |
| □ Mis carpetas • • • • • • • • • • • • • • • • • • •                                                                                                    | FODEMEEP                   | del Estado                          | Ersep Online           | Epec                    | Empresas bac                 | Empresas Bos | s representantes y<br>torizados<br>s representados | ર્ણ<br>ગે |
|                                                                                                    | -0                         |                                     | GE Ö                   | 2                       | E                            |              | s carpetas 🕒                                       | 0         |
| GICAP Generación de Gestión<br>Indices EyC Agropecuaria Estudiantes Gestión Junta Gestión Tra<br>MAAys                                                                                                    | Gestión Trámites<br>MAAySP | Gestión Junta<br>Inicial y Primaria | Gestión<br>Estudiantes | Gestión<br>Agropecuaria | Generación de<br>Índices EyC | GICAP        |                                                    |           |

Seleccionar "Agregar a Favoritos"

| Mis datos                        |              |                              |                         |                        |                                |                            |
|----------------------------------|--------------|------------------------------|-------------------------|------------------------|--------------------------------|----------------------------|
| 📕 Mis documentos                 | EMPRESAS     |                              |                         |                        |                                |                            |
| Mis comunicaciones               | BOS          |                              | EEPEC                   | O ERSeP                |                                |                            |
| Mis representantes y autorizados | Empresas BOS | Empresas BSC                 | Epec                    | Ersep Online           | Escuela Abogados<br>del Estado | FODEMEEP                   |
| <u>ල</u> ා Mis representados     |              |                              |                         |                        |                                |                            |
| 🗅 Mis carpetas 🕂 🕂               |              |                              |                         |                        | Agregar a Favoritos            |                            |
|                                  | GICAP        | Generación de<br>Índices EyC | Gestión<br>Agropecuaria | Gestión<br>Estudiantes | Agregar a carpeta              | Gestión Trámites<br>MAAySP |
|                                  |              |                              |                         |                        | Crear nueva carpeta            |                            |
|                                  |              |                              |                         |                        | Más información                | 0                          |

El acceso directo se muestra en "Servicios Favoritos". Puede seleccionarlo cada vez que ingrese a CiDi.

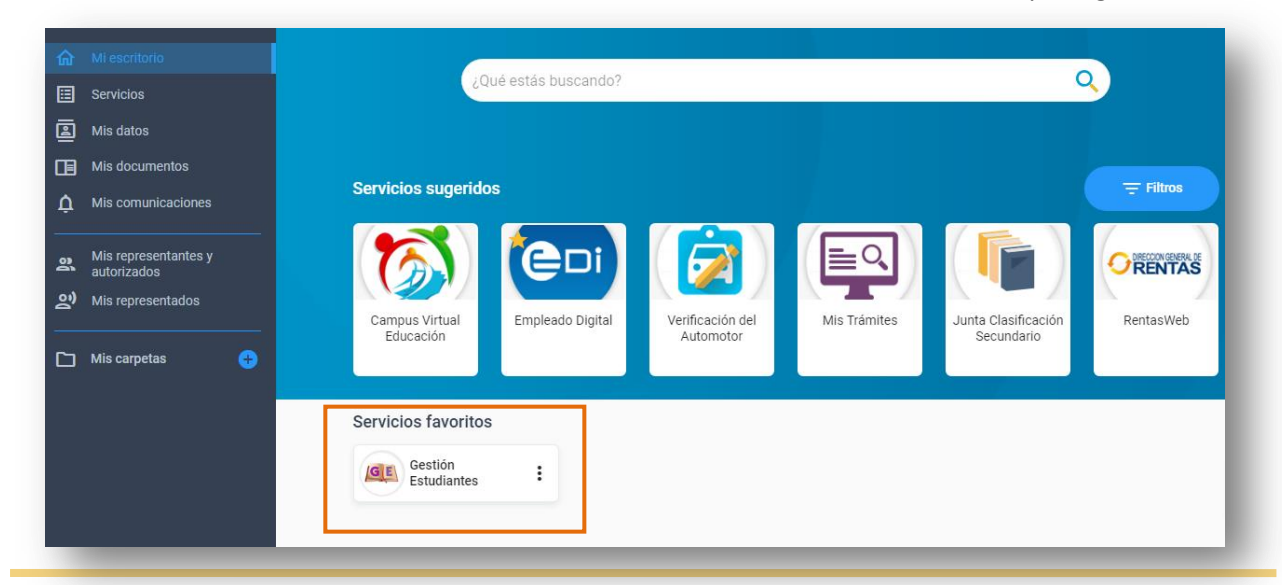

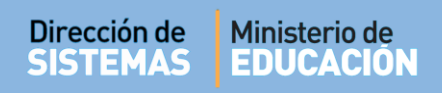

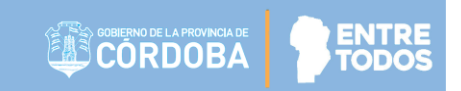

#### 6. ¿No estás registrado en CiDi?

Puedes hacerlo desde la opción Creá tu cuenta.

|                           |              | <b>.</b> |  |  |
|---------------------------|--------------|----------|--|--|
| 🗌 Recordar mi CU          | IL           |          |  |  |
| Ingresá tu contrasei      | ña *         | 8        |  |  |
| ¿Olvidaste tu contraseña? |              |          |  |  |
| li                        | ngresar      |          |  |  |
| —— 0 a                    | ccedé con —— |          |  |  |
|                           | AFIP         |          |  |  |
| :No sos usuario?          | Creá tụ cue  | nta →    |  |  |

El procedimiento para registrarse se encuentra detallado en la sección ¿**Cómo ser Ciudadano Digital**? Revisar atentamente la información ingresada para evitar inconvenientes futuros.

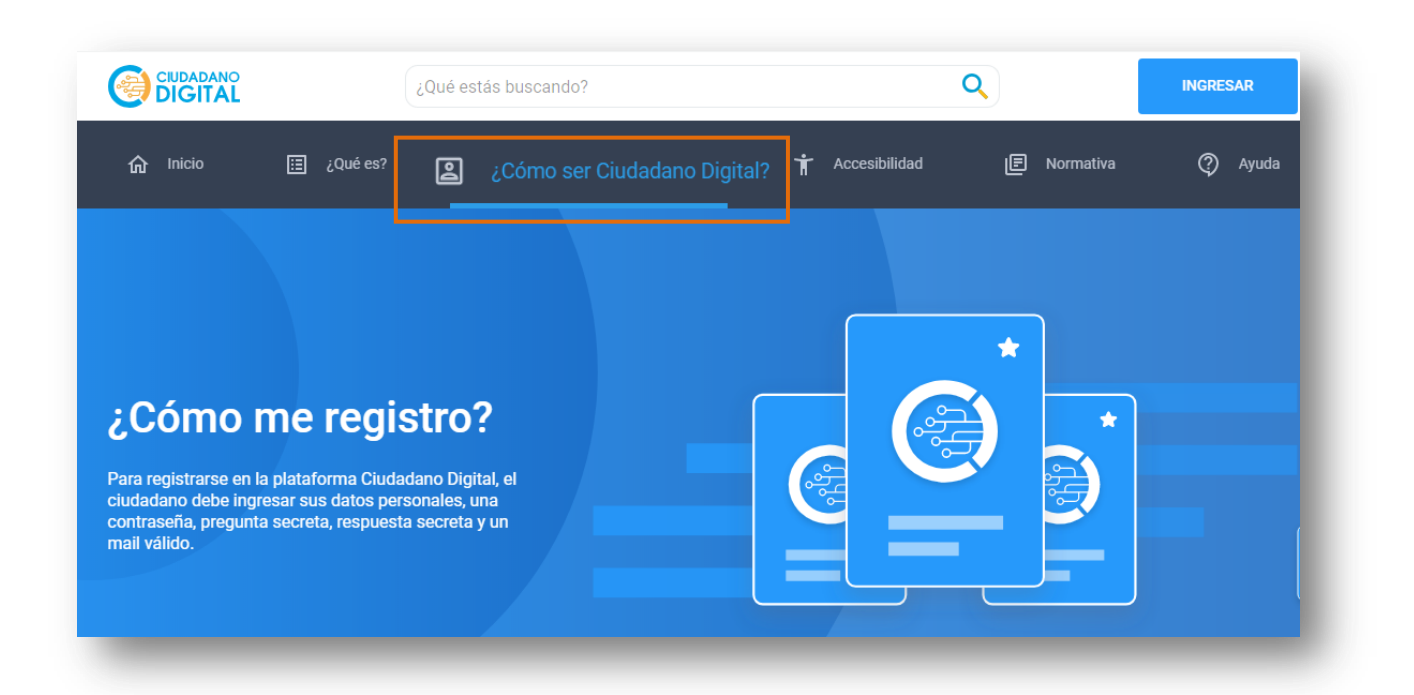

En caso de no recordar la contraseña, seleccionar la opción ¿Olvidaste tu contraseña? y seguir los pasos que se indican.

Actualmente, se encuentran habilitados diferentes medios de recuperación. Puedes optar por el que resulte más conveniente

| CUIL*                    | Ŧ                |
|--------------------------|------------------|
| 🗌 Recordar mi CUIL       |                  |
| Ingresá tu contraseña *  | Ø                |
| ¿Olvidaste tu contraseña | a?               |
| Ingre                    | sar              |
| O acced                  | é con —          |
| AFI                      | Р                |
|                          |                  |
| ¿No sos usuario?         | Creá tu cuenta 🔶 |
|                          |                  |

ENTRE

Si tienes alguna duda, está habilitado un Asistente Virtual que puede asesorarte.

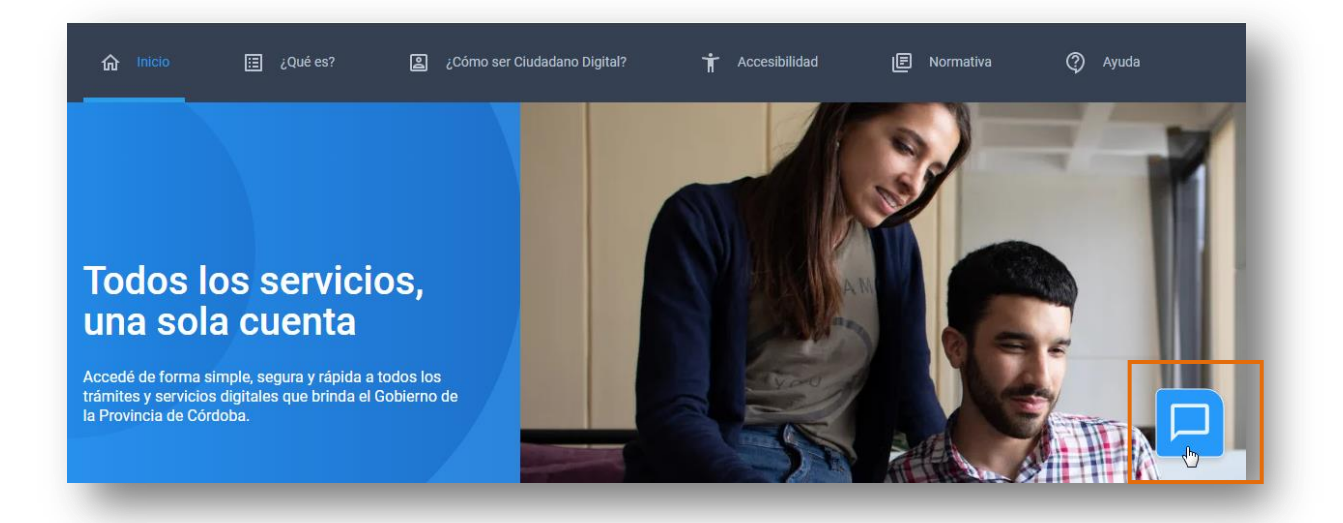

Si luego de intentar por los medios habilitados aún no has logrado ingresar, puedes comunicarse con algún representante de atención al cliente al 0800 888 1234, o acercarte al centro de atención al ciudadano más cercano.

# **FIN DEL TUTORIAL**